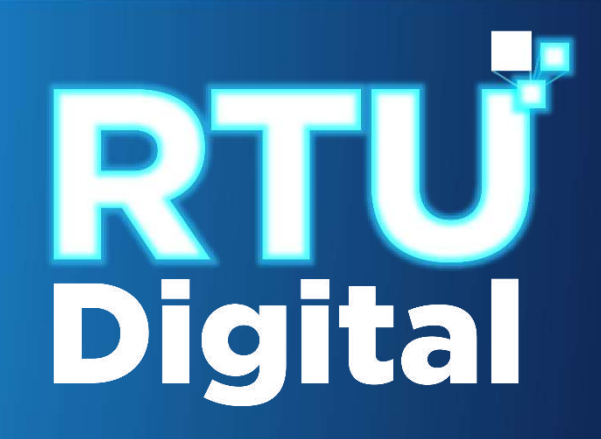

## Manual CANCELACIÓN DEFINITIVA DE ESTABLECIMIENTOS DE PERSONA INDIVIDUAL (PERSONA/NEGOCIO) – AGENCIA VIRTUAL

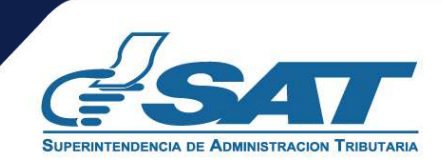

<u>1</u>. Ingresar al portal SAT <u>https://portal.sat.gob.gt/portal/</u> y seleccionar el icono de Agencia Virtual

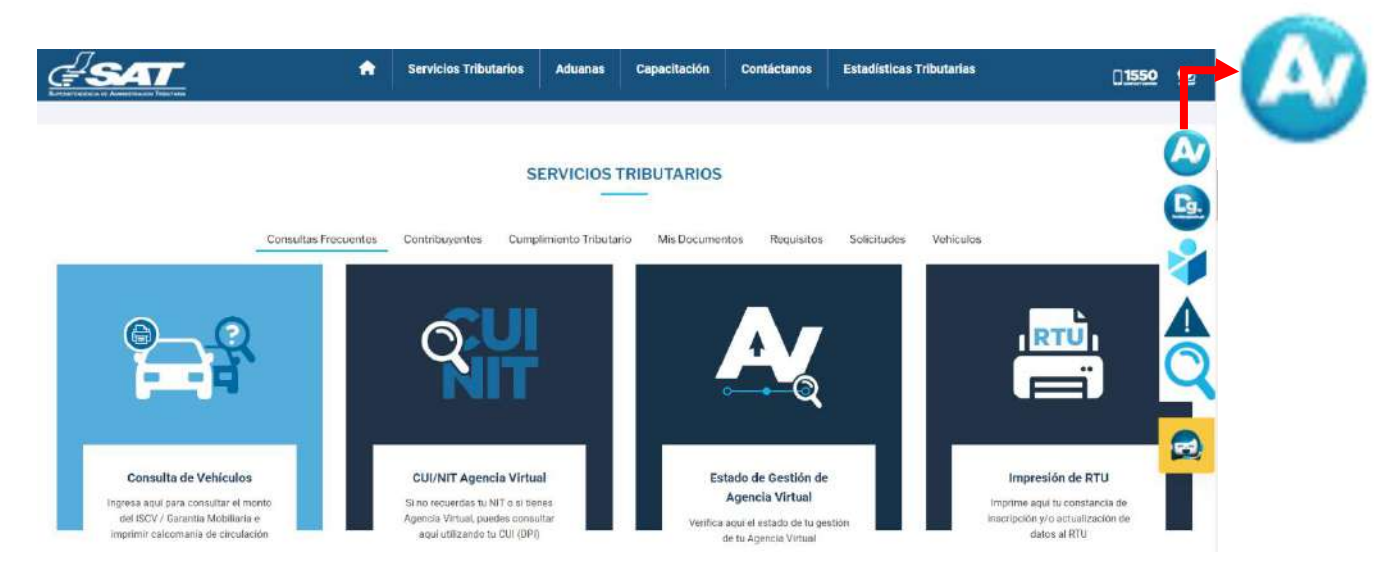

<u>2</u>. El sistema muestra la pantalla siguiente, Ingresar CUI o NIT y contraseña, seleccionar la opción "Iniciar Sesión"

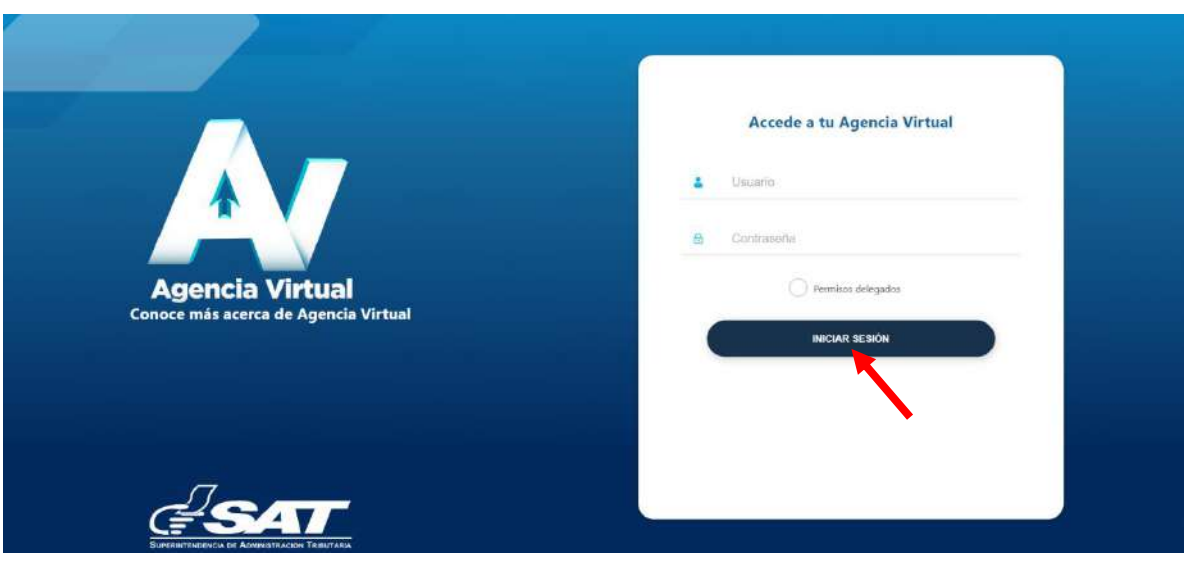

3. Al ingresar a Agencia Virtual, seleccionar el menú de opciones en la parte superior izquierda.

| piolat                                            |                                                                                      |                                                               |                                          |                              | *           | Informatión Tributaria 😥                                                                                                    |  |
|---------------------------------------------------|--------------------------------------------------------------------------------------|---------------------------------------------------------------|------------------------------------------|------------------------------|-------------|----------------------------------------------------------------------------------------------------|--|
| En SAT va<br>La Agenci<br>la ejecuci<br>acceso ni | locamos tu tempo<br>a Virtual es una he<br>in de gestiones y i<br>nternot durante se | o<br>erramienta elect<br>consultas desde<br>is 24 horas del d | trónica que te<br>e cualquier dis<br>dín | ayuda a fac<br>spositivo cor | ilitar<br>1 |                                                                                                    |  |
| Calenda<br>Notas im<br>Enero 20                   | ario Tributario<br>potantes<br>024                                                   | D                                                             | * - Serler                               | criose-                      | ~           | 22                                                                                                    |  |
| him                                               | mar mi                                                                               | e jue                                                         | vie :                                    | uéb do                       | m           | <u> </u>                                                                                                    |  |
|                                                   | 2                                                                                    | 3 4                                                           | ,                                        | D.                           | 7           | Lunes                                                                                                    |  |
| 8                                                 | ۲                                                                                    | 10 11                                                         |                                          | 13                           | 18          | Cable Frances A                                                                                                    |  |
| 15                                                | 16                                                                                   | 17 18                                                         | 19                                       | 20                           | 21          |                                                                                                    |  |
| 22                                                | 21                                                                                   | 74 ZŠ                                                         | 25                                       | 2                            | 28          | Para verificar el detalle del vencimiento de los impuestos,<br>seleccione un día que contenga recuadro identíficado con<br>el número de formulario. |  |
| 29                                                | 10                                                                                   | н –                                                           |                                          | 0                            | 3           |                                                                                                    |  |
|                                                   |                                                                                      |                                                               |                                          |                              |             |                                                                                                    |  |

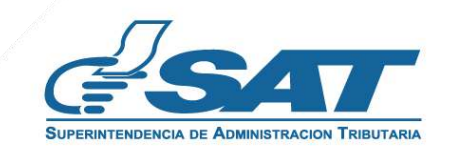

## CANCELACIÓN DEFINITIVA DE ESTABLECIMIENTOS DE PERSONA INDIVIDUAL (PERSONA/NEGOCIO) – AGENCIA VIRTUAL

<u>4</u>. Seleccionar el Menú "Servicios al Contribuyente".

| 🖏 Agendar Cita                                                         | ¡Hola!                                                  |                                                          |                                                     |                                       |                                      |                            | *                     | Información Tributaria                                      |  |
|------------------------------------------------------------------------|---------------------------------------------------------|----------------------------------------------------------|-----------------------------------------------------|---------------------------------------|--------------------------------------|----------------------------|-----------------------|-------------------------------------------------------------|--|
| <ul> <li>Servicios Aduaneros</li> <li>Servicios Tributarios</li> </ul> | En SAT val<br>La Agencia<br>la ejecuciól<br>acceso a in | oramos tu t<br>Virtual es<br>n de gestion<br>ternet dura | liempo.<br>una herram<br>nes y consi<br>inte las 24 | nienta ele<br>ultas deso<br>horas del | ctrónica qu<br>de cualquie<br>I día. | e te ayuda<br>r dispositiv | a facilitar<br>ro con |                                                             |  |
| icios al Contribuyente                                                 | »                                                       |                                                          |                                                     |                                       |                                      |                            |                       |                                                             |  |
| Servicios de Fiscalización                                             | >                                                       |                                                          |                                                     |                                       |                                      |                            |                       |                                                             |  |
| Otros sitios de interés                                                | > Calenda                                               | rio Tribu<br>eortantes                                   | tario                                               |                                       |                                      |                            |                       |                                                             |  |
|                                                                        | Enero 20                                                | 24                                                       |                                                     | Me                                    | s* -                                 | Seleccione-                | ~                     | 22                                                          |  |
|                                                                        | lun                                                     | mar                                                      | mié                                                 | Jue                                   | vie                                  | sáb                        | dom                   |                                                             |  |
|                                                                        | 1                                                       | 2                                                        | 3                                                   | 4                                     | 5                                    | 6                          | 7                     | l'un ac                                                     |  |
|                                                                        | 8                                                       | 9                                                        | 10                                                  | 11                                    | 12                                   | 13                         | 14                    | Lunes                                                       |  |
|                                                                        | 15                                                      | 16                                                       | 17                                                  | 18                                    | 19                                   | 20                         | 21                    |                                                             |  |
|                                                                        |                                                         |                                                          |                                                     |                                       |                                      |                            |                       | Para verificar el detalle del vencimiento de los impuestos, |  |
|                                                                        | 22                                                      | 23                                                       | 24                                                  | 25                                    | 26                                   | 27                         | 28                    | el número de formulario.                                    |  |
|                                                                        | 29                                                      | 30                                                       | 31                                                  | 1                                     | 2                                    | 3                          | 4                     |                                                             |  |
|                                                                        |                                                         | 8                                                        | 9                                                   |                                       | 6                                    | 210                        | (11)                  |                                                             |  |

5. Seleccionar la sección RTU la opción "Cese de Actividades".

| × 📐 Agenci                                | a Virtual | Buscar Q                                      | ଜ | <b>д</b> <sup>2</sup> D     |                                             | U | • | ~  |
|-------------------------------------------|-----------|-----------------------------------------------|---|-----------------------------|---------------------------------------------|---|---|----|
| 👼 Agendar Cita                            |           | Autorizaciones Realizadas                     |   | Actualización de datos      |                                             |   |   | Ι. |
| Servicios Aduaneros                       |           | Consulta Razón de Pago Títulos Universitarios |   | Avisos y Confirmaciones (i) |                                             |   |   | L  |
| <ul> <li>Servicios Tributarios</li> </ul> |           | Declaraciones Tributarias                     |   | Buzón SAT                   |                                             |   |   | L  |
| + Servicios al Contribuyente              | >         | Gestores Tributarios                          |   | Cese de Actividades         |                                             |   |   | L  |
| 🕂 Servicios de Fiscalización              |           | Imprentas                                     |   | Constancia de RTU           |                                             |   |   | ۰. |
| 🔮 Otros sitios de interés                 |           | Máquinas Registradoras                        |   | Consulta de Gestiones       |                                             |   |   |    |
|                                           | RTU       |                                               | > | Depuración de NIT ()        |                                             |   |   |    |
|                                           |           | Representante Legal y Contadores              |   | Otros Registros de SAT (i)  |                                             |   |   | L  |
|                                           |           | Solicitud Facilidades de Pago Web             |   | Ratificación de datos       |                                             |   |   | L  |
|                                           |           | Solicitudes del Contribuyente                 |   |                             |                                             |   |   | L  |
|                                           |           |                                               |   |                             |                                             |   |   | L  |
|                                           |           |                                               |   |                             | o de los impuestos,<br>Iro identificado con |   |   | L  |
|                                           |           |                                               |   |                             | rio.                                        |   |   | L  |
|                                           |           |                                               |   |                             |                                             |   |   |    |
|                                           |           |                                               |   |                             |                                             |   |   |    |

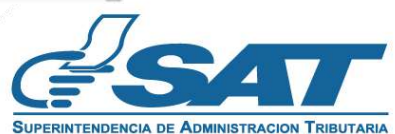

6. El sistema muestra la pantalla siguiente, seleccionar la opción según el Tipo de Cancelación que desea realizar.

|                       |                         |                                                                             | CESE DE ACTIVIDADES<br>NIT 2734060 |
|-----------------------|-------------------------|-----------------------------------------------------------------------------|------------------------------------|
|                       |                         |                                                                             | DESCARGAR INSTRUCTIVO              |
| <b>#</b>              |                         |                                                                             |                                    |
| 1 TIPO DE CANCELACIÓN |                         | 3 VALIDAR DATOS                                                             | FIN DE LA SOLICITUD                |
|                       |                         |                                                                             |                                    |
|                       |                         | O Câncelación definitiva de establecimientos persona/negocio                |                                    |
|                       |                         | O Cancelación Temporal de establecimientos persona/negocio                  |                                    |
|                       | Tipo de Cancelación (*) | O Habilitación de establecimientos con cancelación temporal Persona Negocio |                                    |
|                       |                         | O Cancelación prescrita de establecimientos persona/negocio                 |                                    |
|                       |                         |                                                                             |                                    |
|                       |                         |                                                                             | continuar ->                       |

7. Seleccionar la opción "Cancelación definitiva de establecimientos persona/negocio" en la esquina superior derecha muestra la opción Descargar Instructivo y posteriormente debe seleccionar la opción "Continuar":

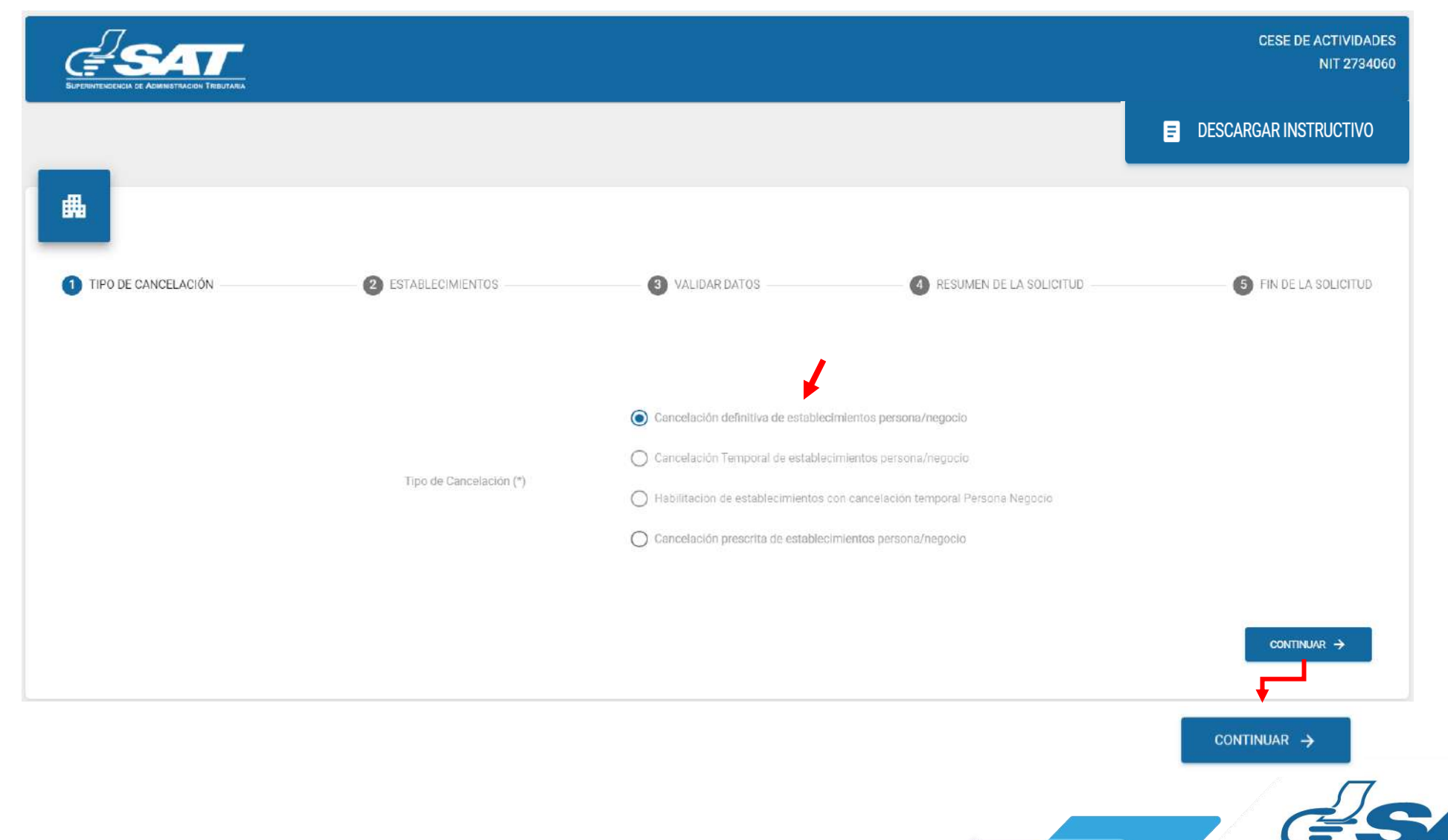

<u>8</u>. Se muestra los establecimientos activos, debe seleccionar el establecimiento al cual solicitará cese de actividades o la opción "**cancelar**" si no desea continuar con su solicitud.

|                                      |                           |                                                  |                                                                                                    |                                                                                                    |                                                            |                                   | CANCELACIÓN DEFIN                                                      | CE:<br>NITIVA DE ESTABLECIMIENTOS I                                                                              | SE DE ACTIVIDA<br>NIT 2734<br>PERSONA/NEGO |
|--------------------------------------|---------------------------|--------------------------------------------------|----------------------------------------------------------------------------------------------------|----------------------------------------------------------------------------------------------------|------------------------------------------------------------|-----------------------------------|------------------------------------------------------------------------|----------------------------------------------------------------------------------------------------|--------------------------------------------|
| -                                    |                           |                                                  |                                                                                                    |                                                                                                    |                                                            |                                   |                                                                        |                                                                                                    | CARGAR INSTRUCTI                           |
| 1                                    |                           |                                                  |                                                                                                    |                                                                                                    |                                                            |                                   |                                                                        |                                                                                                    |                                            |
| TIPO DE CANCEL                       | LACIÓN                    |                                                  |                                                                                                    | 3 VALIDAR DATOS                                                                                                    | 3                                                          | RESUMEN DE                        | LA SOLICITUD                                                           | 6 FIN                                                                                                    | DE LA SOLICITUD                            |
| claraciones:                         |                           |                                                  |                                                                                                    |                                                                                                    |                                                            |                                   |                                                                        |                                                                                                    |                                            |
| Estimado contrit                     | ibuyente, para realiza    | r el cese definitivo del esta                    | ablecimiento que seleccione, la fecha de cancelación de                                                                  | operaciones del establecimiento debe de estar dentro d                                                                    | e los últimos 4 años.                                      |                                   |                                                                        |                                                                                                    |                                            |
| <ul> <li>Estimado contrit</li> </ul> | ibuyente, el rango per    | mitido como fecha de can                         | icelación del establecimiento selecciónado es un día de                                                                  | spues de la techa de inicio de operaciones a la techa act                                                                 | ual.                                                       |                                   |                                                                        |                                                                                                    |                                            |
|                                      |                           |                                                  |                                                                                                    |                                                                                                    |                                                            |                                   |                                                                        |                                                                                                    |                                            |
| No. De É                             | Establecimiento           | Nombre Comercial                                 | Domicilio Comercial                                                                                                    | Actividad Económica                                                                                                    | Actividad Comercial                                        | Clasificación                     | Tipo Establecimiento                                                   | Fecha Inicio De Operaciones                                                                                      | Estado                                     |
| No. De l                             | Establecimiento           | Nombre Comercial                                 | Domicilio Comercial<br>6-11, Zona 2, Aldea D, Guatemala, Guatemala                                                       | Actividad Económica<br>Actividades Combinadas De Apoyo A Instalaciones                                                    | Actividad Comercial<br>Academias De Baile                  | Clasificación<br>Afecto           | Tipo Establecimiento<br>Servicio                                       | Fecha Inicio De Operaciones<br>03/02/1994                                                                        | Estado<br>Activo                           |
| No. De l                             | Establecimiento 1 2       | Nombre Comercial<br>Colegio El Deber<br>Los Tres | Domicilio Comercial<br>6-11, Zona 2, Aldea D, Guatemala, Guatemala<br>Zona 0, Residencial Bonita, Chiquimula, Chiquimula | Actividad Económica<br>Actividades Combinadas De Apoyo A Instalaciones<br>Actividades Combinadas De Apoyo A Instalaciones | Actividad Comercial<br>Academias De Baile<br>Abarroterías  | Clasificación<br>Afecto<br>Afecto | Tipo Establecimiento Servicio Servicio                                 | Fecha Inicio De Operaciones<br>03/02/1994<br>29/10/2022                                                          | Estado<br>Activo<br>Activo                 |
| No. De l                             | Establecimiento<br>1<br>2 | Nombre Comercial<br>Colegio El Deber<br>Los Tres | Domicilio Comercial<br>6-11, Zona 2, Aldea D, Guatemala, Guatemala<br>Zona O, Residencial Bonita, Chiquimula, Chiquimula | Actividad Econômica<br>Actividades Combinadas De Apoyo A Instalaciones<br>Actividades Combinadas De Apoyo A Instalaciones | Actividad Comercial<br>Academias De Baile<br>Abarroterías  | Clasificación<br>Afecto<br>Afecto | Tipo Establecimiento Servicio Servicio Registros por página 5          | Fecha Inicio De Operaciones           03/02/1994           29/10/2022           •         1-2 de 2               | Estado<br>Activo<br>Activo<br>> >1         |
| No. De l                             | Establecimiento<br>1<br>2 | Nombre Comercial<br>Colegio El Deber<br>Los Tres | Domicilio Comercial<br>6-11, Zona 2, Aldea D, Guatemala, Guatemala<br>Zona O, Residencial Bonita, Chiquimula, Chiquimula | Actividad Económica<br>Actividades Combinadas De Apoyo A Instalaciones<br>Actividades Combinadas De Apoyo A Instalaciones | Actividad Comercial<br>Academias De Baile<br>Abarroterías  | Clasificación<br>Afecto<br>Afecto | Tipo Establecimiento Servicio Servicio Registros por página <u>5</u>   | Fecha Inicio De Operaciones           03/02/1994           29/10/2022           ▼           1-2 de 2           I | Estado<br>Activo<br>Activo<br>> >1         |
|                                      | Establecimiento 1 2       | Nombre Comercial<br>Colegio El Deber<br>Los Tres | Domicilio Comercial<br>6-11, Zona 2, Aldea D, Guatemala, Guatemala<br>Zona O, Residencial Bonita, Chiquimula, Chiquimula | Actividad Económica<br>Actividades Combinadas De Apoyo A Instalaciones<br>Actividades Combinadas De Apoyo A Instalaciones | Actividad Cornercial<br>Academias De Baile<br>Abarroterías | Clasificación<br>Afecto<br>Afecto | Tipo Establecimiento Servicio Servicio Registros por página 5          | Fecha Inicio De Operaciones           03/02/1994           29/10/2022           •         1-2 de 2               | Estado<br>Activo<br>Activo<br>> >1         |
| No. De I                             | Establecimiento 1 2       | Nombre Comercial<br>Colegio El Deber<br>Los Tres | Domicilio Comercial<br>6-11, Zona 2, Aldea D, Guatemala, Guatemala<br>Zona O, Residencial Bonita, Chiquimula, Chiquimula | Actividad Econômica<br>Actividades Combinadas De Apoyo A Instalaciones<br>Actividades Combinadas De Apoyo A Instalaciones | Actividad Comercial<br>Academias De Baile<br>Abarroterías  | Clasificación<br>Afecto<br>Afecto | Tipo Establecimiento Servicio Servicio Registros por página <u>s</u>   | Fecha Inicio De Operaciones           03/02/1994           29/10/2022           •         1-2 de 2               | Estado<br>Activo<br>Activo<br>> >1         |
| No. De l                             | Establecimiento 1 2       | Nombre Comercial<br>Colegio El Deber<br>Los Tres | Domicilio Comercial<br>6-11, Zona 2, Aldea D, Guatemala, Guatemala<br>Zona O, Residencial Bonita, Chiquimula, Chiquimula | Actividad Econômica<br>Actividades Combinadas De Apoyo A Instalaciones<br>Actividades Combinadas De Apoyo A Instalaciones | Actividad Comercial<br>Academias De Baile<br>Abarroterías  | Clasificación<br>Afecto<br>Afecto | Tipo Establecimiento<br>Servicio<br>Servicio<br>Registros por página 5 | Fecha Inicio De Operaciones           03/02/1994           29/10/2022           ▲           1-2 de 2           I | Estado<br>Activo<br>Activo                 |

**<u>9</u>**. Al seleccionar el establecimiento el sistema muestra el mensaje ¿Esta seguro de cancelar el establecimiento?, debe seleccionar la opción "**SI**" para continua con el proceso.

|                                                                         |                                               |                                              | CANCELACIÓN D        | NIT 27<br>EFINITIVA DE ESTABLECIMIENTOS PERSONA/NEC |
|-------------------------------------------------------------------------|-----------------------------------------------|----------------------------------------------|----------------------|-----------------------------------------------------|
|                                                                         |                                               |                                              |                      | E DESCARDAR INSTRUC                                 |
|                                                                         |                                               |                                              |                      |                                                     |
| o de cancelación 🥘 👔                                                    | POTADI CONSIGNITIO                            | A WI DIDATO                                  |                      | 6 FIN DE LA SOLICIT                                 |
| iciones:                                                                |                                               | ¿Esta seguro de cancelar el establecimiento? |                      |                                                     |
| timado contribuyente, para realizar el cese definitivo del establecimie | No.                                           | Nombre Comercial                             |                      |                                                     |
| timado contribuyente, el rango permitido como fecha de cancelación      | 1                                             | Calegio El Deber                             |                      |                                                     |
| No. De Establecimiento Nombre Comercial                                 | NO                                            |                                              | si Establecimien     | to Fecha Inicio De Operaciones Estado               |
| Colegio El Deber 6-1                                                    |                                               |                                              | Servicio             | 03/02/1994 Activo                                   |
| ] 2 Los Tres Zona                                                       | 0, Residencial Bonita, Chiquimula, Chiquimula | Actividades Combinadas De Apoyo A Instalaci  | Afecto Servicio      | 29/10/2022 Activo                                   |
|                                                                         |                                               |                                              | Pegintros por pegint | <u>5</u> → 1·2052  < < > >                          |
|                                                                         |                                               |                                              |                      |                                                     |

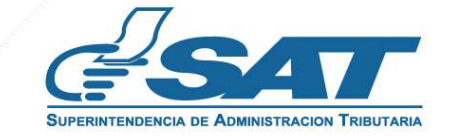

10. El sistema muestra el mensaje siguiente, seleccionar la opción "Aceptar".

| Surfairment of Assault Alon Tenstora                                                                                                    | CANCELACIÓN DEFIN           | CES                                       | SE DE ACTIVIDADES<br>NIT 2734060<br>PERSONA/NEGOCIO |
|----------------------------------------------------------------------------------------------------|-----------------------------|-------------------------------------------|-----------------------------------------------------|
|                                                                                                    |                             | E Des                                     | CARGAR INSTRUCTIVO                                  |
|                                                                                                    |                             |                                           |                                                     |
| TIPO DE CANCELACIÓN Aclaraciones: • Estimado contribuyente, para resilzar el cese definitivo del establecimie • Estimado contribuyente, el rango permitido como fecha de cancelación Verifique si cuenta con documentos en contingencia, posterior al cese no podrá certificar facturas. | истир ————                  | FIN                                       | IDE LA SOLICITUD                                    |
| No. De Establecimiento Nombre Comercial Colegio El Deber 6-1                                                                                                    | Establecimiento<br>Servicio | Fecha Inicio De Operaciones<br>03/02/1994 | Estado                                              |
| 2 Los Tres Zona 0, Residencial Bonita, Chiquimula, Chiquimula Actividades Com                                                                                                    | Servicio                    | 29/10/2022                                | Activo                                              |
|                                                                                                    | Registrice por peginis S    | → 1-2002  ( ( )                           | 2 21                                                |

11. Debe ingresar la fecha de cancelación, el sistema validará y si es correcta habilitará la opción "**Continuar**", la cual debe presionar para seguir con el proceso.

|                                                                                                    |                                                            |                                                                                                    |                                                                                |                              |                   | CANCELACIÓN DEF        | CES                         | E DE ACTIVIDADES<br>NIT 2734060<br>ERSONA/NEGOCIO |
|----------------------------------------------------------------------------------------------------|------------------------------------------------------------|----------------------------------------------------------------------------------------------------|--------------------------------------------------------------------------------|------------------------------|-------------------|------------------------|-----------------------------|---------------------------------------------------|
|                                                                                                    |                                                            |                                                                                                    |                                                                                |                              |                   |                        | DES                         | CARGAR INSTRUCTIVO                                |
| <ul> <li>TIPO DE CANCELACIÓN</li> <li>Aclaraciones:         <ul> <li>Estimado contribuyente, para realiza</li> <li>Estimado contribuyente, el rango per</li> </ul> </li> </ul> | r el cese definitivo del esta<br>rmitido como fecha de car | 2 ESTÁBLECIMIENTOS<br>iblecimiento que seleccione, la fecha de cancelac<br>celación del establecimiento seleccionado es un | Fecha de Cancelación<br>regrese Incha de cancelación<br>a1/10/2022<br>CONTINUA | R teños.                     | - 3 RESUMEN DE LA | SOLICITUD              | G FIN                       | DE LA SOLICITUD                                   |
| No. De Establecimiento                                                                                                    | Nombre Comercial                                           | Domicilio Comercial                                                                                                    | Actividad Económica                                                            |                              | CONTINUA          | R <sup>miento</sup>    | Fecha Inicio De Operaciones | Estado                                            |
| 1 I                                                                                                    | Colegio El Deber                                           | 6-11, Zona 2, Aldea D, Guatemala, Guatemala                                                                                | Actividades Combinadas De Apoyo A Instalaciones                                | Academi <del>as de dan</del> | AACIO             | - Servicio             | 03/02/1994                  | Activo                                            |
| 2                                                                                                    | Los Trea                                                   | Zona 0, Residencial Bonita, Chiquimula, Chiquimula                                                                         | Actividades Combinadas De Apoyo A Instalaciones                                | Abarroterias                 | Afecto            | Sarvicio               | 29/10/2022                  | Activo                                            |
| ← CANCELAR                                                                                                    |                                                            |                                                                                                    |                                                                                |                              |                   | Registros por págine 5 | ▼ 1-2 de2   < <             | > >1                                              |
|                                                                                                    |                                                            | 🕑 La fecha de a                                                                                                    | cancelación es válida, puede seleccionar el botón continu                      |                              |                   |                        |                             |                                                   |

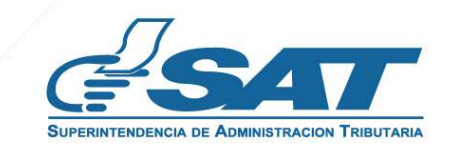

**12.** El sistema muestra el mensaje siguiente, para el tipo de contribuyente servicios técnicos y profesionales.

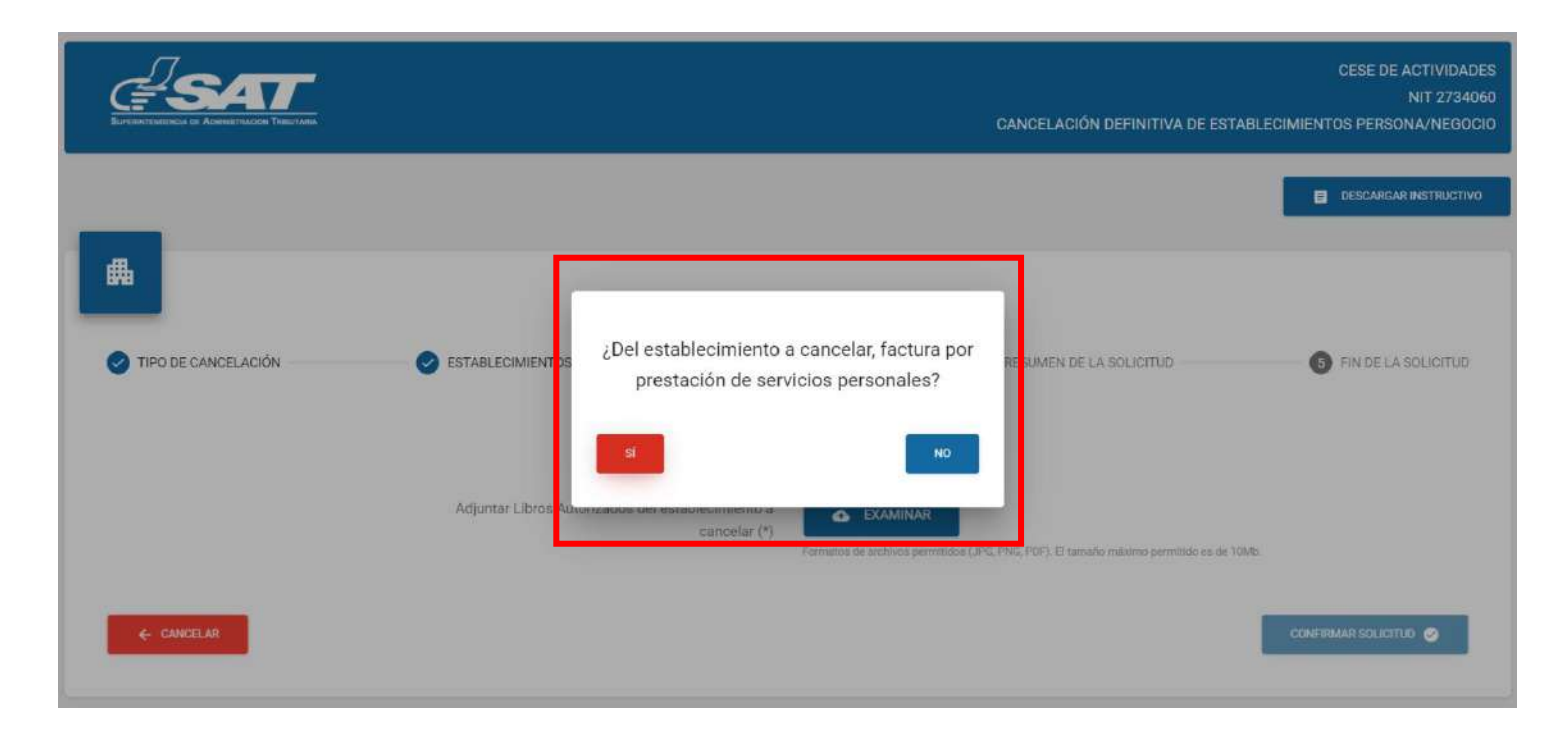

**12.1** Al seleccionar la opción "SI", el sistema no despliega el campo para adjuntar cancelación de patente.

| GESAT<br>BACKNESSICKEL I ADMIETACKE TRECTAR |    |                                                                                     | CANCELACIÓN DEFINITIVA DE ESTABLE                       | CESE DE ACTIVIDADES<br>NIT 2734060<br>CIMIENTOS PERSONA/NEGOCIO |
|---------------------------------------------|----|-------------------------------------------------------------------------------------|---------------------------------------------------------|-----------------------------------------------------------------|
| _                                           |    |                                                                                     |                                                         | DESCARGAR INSTRUCTIVO                                           |
| TIPO DE CANCELACIÓN                         |    | ¿Del establecimiento a cancelar, factura por<br>prestación de servicios personales? | RESUMEN DE LA SOLICITUD                                 | 3 FIN DE LA SOLICITUD                                           |
| ← CANCELAR                                  | SÍ | cancelar (*)<br>Fermation de archèves permitidien (JP                               | 9, PNO, PDF). El tamaña reaktivo permitisto en de 10Mb. | CONFRIMAR SOLICITUD                                             |

| Adjuntar do                                                                      | ocumentos                                                                                        |
|----------------------------------------------------------------------------------|--------------------------------------------------------------------------------------------------|
| Adjuntar <mark>d</mark> ocumentos autorizados del establecimiento a cancelar (*) | EXAMINAR Formatos de archivos permitidos (JPG, PNG, PDF). El tamaño máximo permitido es de 10Mb. |
| Adjuntar Libros Autorizados del establecimiento a cancelar (*)                   | Formatos de archivos permitidos (JPG, PNG, PDF). El tamaño máximo permitido es de 10Mb.          |

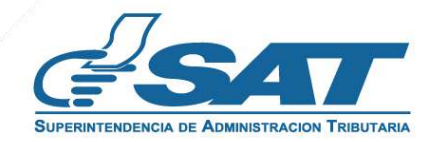

**12.2** Al seleccionar la opción "**NO**" el sistema despliega el campo para adjuntar cancelación de patente.

| SUPERINTENDENCIA DE ADMINISTRACION TRIBUTARIA                                                                                                    | CESE DE ACTIVIDADES<br>NIT 2734060<br>CANCELACIÓN DEFINITIVA DE ESTABLECIMIENTOS PERSONA/NEGOCIO           |
|----------------------------------------------------------------------------------------------------|----------------------------------------------------------------------------------------------------|
|                                                                                                    | DESCARGAR INSTRUCTIVO                                                                                      |
| TIPO DE CANCELACIÓN          Image: Tipo de Cancelación       Image: Tipo de Cancelación         Image: Tipo de Cancelación       Image: Tipo de Cancelación         Image: Tipo de Cancelación | o a cancelar, factura por<br>rvicios personales?                                                           |
| Adjuntar Elbros Autonizados der establecimiento a<br>cancelar (*)                                                                                                    | EXAMINAR<br>Formatos de archivos permitidos (JPG, PNG, PI<br>NO<br>en de 10Mb.<br>CONFIRMAR SOLICITUD      |
| Adjuntar de                                                                                                    | ocumentos                                                                                                  |
| Cancelación de Patente (*)                                                                                                    | EXAMINAR<br>Formatos de archivos permitidos (JPG, PNG, PDF). El tamaño máximo permitido es de 10Mb.        |
| Adjuntar documentos autorizados del establecimiento a cancelar (*)                                                                                                    | EXAMINAR Formatos de archivos permitidos (JPG, PNG, PDF). El tamaño máximo permitido es de 10Mb.           |
| Adjuntar Libros Autorizados del establecimiento a cancelar (*)                                                                                                    | <b>EXAMINAR</b><br>Formatoa de archivos permitidos (JPG, PNG, PDF). El tamaño máximo permitido es de 10Mb. |
|                                                                                                    |                                                                                                    |

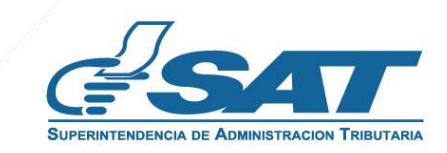

**13.** Debe seleccionar la opción "Examinar" para adjuntar los requisitos escaneados en formato JPG, PDF o PNG"

|                     |                                    |                                                                                                    | CANCELACIÓN DEFINITIVA I                                   | CESE DE ACTIVIDADES<br>NIT 5725097<br>DE ESTABLECIMIENTOS PERSONA/NEGOCIO |
|---------------------|------------------------------------|----------------------------------------------------------------------------------------------------|------------------------------------------------------------|---------------------------------------------------------------------------|
|                     |                                    |                                                                                                    |                                                            | DESCARGAR INSTRUCTIVO                                                     |
| TIPO DE CANCELACIÓN | STABLECIMIENTOS                    | 3 VALIDAR DATOS                                                                                                    | RESUMEN DE LA SOLICITUD                                    | IN DE LA SOLICITUD                                                        |
|                     |                                    | Adjuntar documentos                                                                                                    |                                                            |                                                                           |
|                     |                                    | Cancelación de Patente (*) CAMINAR                                                                                                    | os (JPO, PNO, PDF). El tamaño máximo permitido es de 10Mb. |                                                                           |
|                     | Adjuntar documentos autori         | izados del establecimiento e<br>cancelar (*)<br>Formatos de archivos permitid                                                                                                    | os (JPO, PNO, PDF). El tamaño máximo permitido es de 10Mb. |                                                                           |
|                     | Adjuntar Libros Autorizados del es | stablecimiento a cancelar (*) Company Company Com | os LIPG. PDF). El tamaño máximo permitido es de 10Mb.      |                                                                           |
| ← CANCELAR          |                                    |                                                                                                    |                                                            | CONFIRMAR SOLICITUD                                                       |

14. Seleccionar la opción "Visualizar" para verificar si los documentos adjuntos son legibles o "Eliminar" si no se visualizan de forma correcta, para volverlos a adjuntar correctamente y posteriormente seleccionar la opción "confirmar solicitud".

| GUERNIENCENCA LE ADMINISTRACION TRIBUTAMA |                          |                                                         | CANCELACIÓN DEFINITIVA  | CESE DE ACTIVIDADES<br>NIT 5725097<br>DE ESTABLECIMIENTOS PERSONA/NEGOCIO |
|-------------------------------------------|--------------------------|---------------------------------------------------------|-------------------------|---------------------------------------------------------------------------|
| _                                         |                          |                                                         |                         | DESCARGAR INSTRUCTIVO                                                     |
| #                                         |                          |                                                         |                         |                                                                           |
| V TIPO DE CANCELACIÓN                     | C ESTABLECIMIENTOS       | 3 VALIDAR DATOS                                         | RESUMEN DE LA SOLICITUD | 5 FIN DE LA SOLICITUD                                                     |
|                                           |                          | Adjuntar documentos                                     |                         |                                                                           |
|                                           |                          | Cancelación de Patente (*) VISUALIZAR 🛛 🔀               | ELIMINAR 🝵              |                                                                           |
|                                           | Adjuntar locumentos auto | rizados del establecimiento a visualizar 🖸 cancelar (*) |                         |                                                                           |
|                                           |                          | imiento a cancelar (*) VISUALIZAR 🔀                     | ELIMINAR 🛢              |                                                                           |
|                                           | 🗹 Docum                  | ento cargado satisfactoriamente.                        | ×                       | CONFIRMAR SOLICITUD                                                       |
|                                           | 🗹 Docum                  | ento cargado satisfactoriamente.                        | ×                       |                                                                           |
|                                           | Z Docum                  | ento cargado satisfactoriamente.                        | *                       |                                                                           |
|                                           |                          |                                                         |                         |                                                                           |
|                                           |                          |                                                         |                         |                                                                           |
| <b>ibuvendo</b> por el r                  | país que todos quere     | emos                                                    |                         | SUPERINTENDENCIA DE A                                                     |

15. Si la solicitud por algún motivo no será concluida, seleccionar la opción "Cancelar".

|                     |                                       |                                        | CANCELACIÓN DEFINITIVA  | CESE DE ACTIVIDADES<br>NIT 2734060<br>DE ESTABLECIMIENTOS PERSONA/NEGOCIO |
|---------------------|---------------------------------------|----------------------------------------|-------------------------|---------------------------------------------------------------------------|
|                     |                                       |                                        |                         | DESCARGAR INSTRUCTIVO                                                     |
| <b>#</b>            |                                       |                                        |                         |                                                                           |
| TIPO DE CANCELACIÓN |                                       | 3 VALIDAR DATOS                        | RESUMEN DE LA SOLICITUD | 5 FIN DE LA SOLICITUD                                                     |
|                     |                                       | Adjuntar documentos                    |                         |                                                                           |
|                     | Ca                                    | ancelación de Patente (*) VISUALIZAR 🔀 | ELIMINAR                |                                                                           |
|                     | Adjuntar documentos autorizad         | os del establecimiento a cancelar (*)  | ELIMINAR                |                                                                           |
|                     | Adjuntar Libros Autorizados del estab | lecimiento a cancelar (*) VISUALIZAR   | ELIMINAR:               |                                                                           |
| ← CANCELAR          |                                       |                                        |                         | FINALIZAR SOLICITUD 🗲                                                     |
| ← CANCELAR          |                                       |                                        |                         |                                                                           |

**<u>15.1</u>** Al seleccionar la opción "**SI**" el sistema cancela la solicitud y al seleccionar "**NO**" continua con la solicitud.

|                     |    |                            |                      | CANCELACIÓN DEFINITIVA DI | CESE DE ACTIVIDADES<br>NIT 2734060<br>E ESTABLECIMIENTOS PERSONA/NEGOCIO |
|---------------------|----|----------------------------|----------------------|---------------------------|--------------------------------------------------------------------------|
| _                   |    |                            |                      |                           | E DESCARGAR INSTRUCTIVO                                                  |
| TIPO DE CANCELACIÓN |    | ¿Esta seguro de car        | ncelar la solicitud? | RESUMEN DE LA SOLICITUD   | 5 FIN DE LA SOLICITUD                                                    |
|                     | SÍ | Cancelación de Patente (*) |                      |                           |                                                                          |
|                     |    | cancelar (*)               | VISUALIZAR           |                           |                                                                          |
| ← CANCELAR          |    |                            |                      |                           |                                                                          |

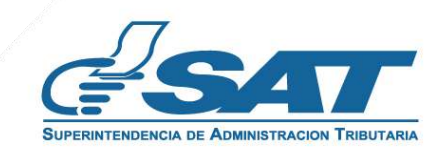

<u>16.</u> Para concluir el proceso debe presionar la opción "Finalizar solicitud", el sistema despliega la declaración jurada, la cual debe de aceptar y seleccionar "continuar".

|                                       |                                                                                                    | CANCELACIÓN DEFINITIVA DE EST. | CESE DE ACTIVIDADES<br>NIT 2734060<br>ABLECIMIENTOS PERSONA/NEGOCIO |
|---------------------------------------|----------------------------------------------------------------------------------------------------|--------------------------------|---------------------------------------------------------------------|
|                                       |                                                                                                    |                                | DESCARGAR INSTRUCTIVO                                               |
| TIPO DE CANCELACIÓN SESTABLECIMIENTOS | Declaro y juro que los datos contenidos en la presente<br>solicitud son verídicos y que conozco la pena de los delitos<br>de Perjurio, Falsedad Material y Falsedad Ideológica de<br>conformidad con lo estipulado en los artículos 459, 321 y<br>322 del Código Penal Guatemalteco. |                                | FIN DE LA SOLICITUD                                                 |
|                                       |                                                                                                    |                                | FINALIZAR SOLICITUD                                                 |

<u>17</u> Si en la verificación automática que realiza el sistema la solicitud de cese de actividades es improcedente, se genera el informe con el detalle de obligaciones Tributarias pendientes de solventar previo a continuar con el proceso debe seleccionar la opción "**Imprimir**" y posteriormente "**aceptar**".

|                                                  |                                                                                                    | C<br>CANCELACIÓN DEFINITIVA DE ESTABLECIMIENTOS | ESE DE ACTIVIDADES<br>NIT 2432471<br>PERSONA/NEGOCIO |
|--------------------------------------------------|----------------------------------------------------------------------------------------------------|-------------------------------------------------|------------------------------------------------------|
| <b>—</b>                                         | Solicitud de Cancelación Definitiva<br>Fecha: 25/5/2022                                                                                                    |                                                 |                                                      |
| S TIPO DE GANCELACIÓN                            | NIT: 2432471<br>Nombre o Razón Social: Alfonso Ates Arevalo Tribouillier<br>Número de Establecimiento: 2                                                                                                    | RESUMEN DE LA SOLICITUD                         | N DE LA SOLICITUD                                    |
| Motivo de la cancelación: <b>Cese definitivo</b> | Nombre Comercial: Productos Y Servicios Para Equinos Y Mas<br>Estimado contribuyente<br>Previo a continuar con su gestión se le solicita solventar lo siguiente:<br>• No es posible cancelar establecimiento, tiene registro de vehículos de trabajo<br>activos,<br>• Debe de habilitar libros con el formulario 712 link<br>(https://declaraguate.sat.gob.gt/declaraguate-web/) |                                                 |                                                      |
| conscelase  IMPRIMIR                             | Superintendencia de Administración Tributaria                                                                                                    |                                                 |                                                      |

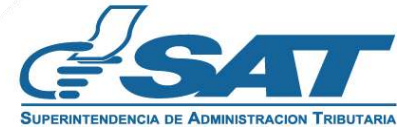

**17.1.** Después de seleccionar la opción aceptar en el numeral anterior, el sistema muestra la pantalla siguiente, debe seleccionar la opción "**cancelar**".

|                     |                                   |                                                         | CANCELACIÓN DEFINITIVA  | CESE DE ACTIVIDADES<br>NIT 2734060<br>DE ESTABLECIMIENTOS PERSONA/NEGOCIO |
|---------------------|-----------------------------------|---------------------------------------------------------|-------------------------|---------------------------------------------------------------------------|
|                     |                                   |                                                         |                         | DESCARGAR INSTRUCTIVO                                                     |
| <b>#</b>            |                                   |                                                         |                         |                                                                           |
| TIPO DE CANCELACIÓN |                                   | 3 VALIDAR DATOS                                         | RESUMEN DE LA SOLICITUD | In de la solicitud                                                        |
|                     |                                   | Adjuntar documentos                                     |                         |                                                                           |
|                     |                                   | Cancelación de Patente (*) VISUALIZAR                   | ELIMINAR                |                                                                           |
|                     | Adjuntar documentos auto          | rizados del establecimiento a visualizar 🖸 cancelar (*) | ELIMINAR 📮              |                                                                           |
|                     | Adjuntar Libros Autorizados del e | stablecimiento a cancelar (*) VISUALIZAR 🔀              | ELIMINAR 🖀              |                                                                           |
| ← CANCELAR          |                                   |                                                         |                         | FINALIZAR SOLICITUD 🔶                                                     |
|                     |                                   |                                                         |                         |                                                                           |

**17.2.** El sistema muestra el mensaje siguiente y debe seleccionar la opción "**SI**" y el sistema cancela la solicitud.

| SATT<br>BUTCHITEROOCA DE ADMINETRACION TINELTAMA |                               |                                                             | CANCELACIÓN DEFINITIVA  | CESE DE ACTIVIDADES<br>NIT 2734060<br>DE ESTABLECIMIENTOS PERSONA/NEGOCIO |
|--------------------------------------------------|-------------------------------|-------------------------------------------------------------|-------------------------|---------------------------------------------------------------------------|
|                                                  |                               |                                                             |                         | DESCARGAR INSTRUCTIVO                                                     |
|                                                  |                               | -                                                           | 1.00                    |                                                                           |
| TIFO DE CANCELACIÓN                              |                               | ¿Esta seguro de cancelar la solicitud?                      | RESUMEN DE LA SOLICITUD | 5 FIN DE LA SOLICITUD                                                     |
|                                                  |                               | NO                                                          |                         |                                                                           |
|                                                  |                               | Cancelación de Patente (*) VISUALIZAR                       | ELIMINAR T              |                                                                           |
|                                                  | SI pose                       | autorizados del establecimiento a visualizar 🖸 cancelar (*) | ELIMINAR                |                                                                           |
|                                                  | Adjuntar Libros Autorizados o | del establecimiento a cancelar (*) VISUALIZAR 🖸             | ELIMINAR 🗃              |                                                                           |
| ← CANCELAR                                       |                               |                                                             |                         | FINALIZAR SOLICITUD 🔶                                                     |

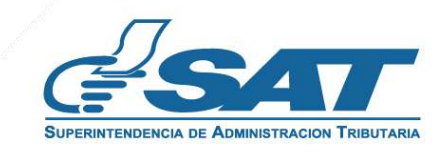

**18.** Si al realizar las verificaciones automáticas de la solicitud de cese de actividades es procedente, el sistema despliega el resumen siguiente y debe seleccionar la opción "Enviar solicitud".

|                                                       |                |                                                                          |                         | CEBE DE ACTIVIDADES<br>NT 2734060<br>CANCELAGIÓN DEFINITIVA DE ESTABLECIMIENTOS PERSONA/NECIOCIO |
|-------------------------------------------------------|----------------|--------------------------------------------------------------------------|-------------------------|--------------------------------------------------------------------------------------------------|
| _                                                     |                |                                                                          |                         |                                                                                                  |
| 禹                                                     |                |                                                                          |                         |                                                                                                  |
| 📀 TIPS DE DANCELACIÓN                                 | STARLECIMENTOS | VALEAR DATOS                                                             | RESUMEN DE LA SOLICITUD | Physics Structure                                                                                |
|                                                       |                | Solicitut de Cese de Aminidades en HTU                                   |                         |                                                                                                  |
|                                                       |                | Tipo de persona: Persona/Negocio                                         |                         |                                                                                                  |
|                                                       |                | Tipo de Cese. Canvelación definitiva de establecimientos Persona/Negocio |                         |                                                                                                  |
|                                                       |                | Eòdigo de la solicitud: 202211CESEF7613BEE                               |                         |                                                                                                  |
|                                                       |                | Medio de ingreso: santsantizo367@gmail.com                               |                         |                                                                                                  |
| NT                                                    | 275            | 34060                                                                    |                         |                                                                                                  |
| Nombres y apellidos                                   | Va             | ria Elena Cebellos Gutienez Rodriguez                                    |                         |                                                                                                  |
| Mimero de establecimiento                             | 2              |                                                                          |                         |                                                                                                  |
| Nombre comercial:                                     | Los            | Tres                                                                     |                         |                                                                                                  |
| Actividad comercial del establecimiento:              | Abi            | arrotenias                                                               |                         |                                                                                                  |
| Fecha Inicio de operaciones.                          | 29             | 10/2022                                                                  |                         |                                                                                                  |
| Motiva de cenceleción:                                | Cer            | noelación definitiva de establecimientos Persona/Negocio                 |                         |                                                                                                  |
| Fecha de canceloción:                                 | 10/            | 11/2022                                                                  |                         |                                                                                                  |
| Documentos autorizados del establecimiento a cancelar |                | Vousilizar                                                               |                         |                                                                                                  |
| Libros autorizados del establecimiento a cancelar:    |                | Vauelizer                                                                |                         |                                                                                                  |
| Cancelación de patente:                               |                | See cellined                                                             |                         |                                                                                                  |
|                                                       |                |                                                                          |                         |                                                                                                  |
|                                                       |                |                                                                          |                         |                                                                                                  |
|                                                       |                |                                                                          |                         |                                                                                                  |
|                                                       |                |                                                                          |                         | EMMAR DOLLOTTLD                                                                                  |
|                                                       |                |                                                                          |                         |                                                                                                  |
|                                                       |                |                                                                          |                         |                                                                                                  |
|                                                       |                |                                                                          |                         |                                                                                                  |
|                                                       |                |                                                                          |                         |                                                                                                  |
|                                                       |                |                                                                          |                         |                                                                                                  |
|                                                       |                |                                                                          |                         | ♥                                                                                                |
|                                                       |                |                                                                          |                         |                                                                                                  |
|                                                       |                |                                                                          |                         |                                                                                                  |
|                                                       |                |                                                                          |                         | ENVIAR SOLICITUD                                                                                 |
|                                                       |                |                                                                          |                         | Entrandoction ob                                                                                 |

**18.1** El sistema muestra el mensaje de confirmación que se ha enviado la solicitud para revisión, seleccionar la opción "**Aceptar**".

| C.SAT                                                                                                    |      |                                                                                                    |         | CESE DE ACTIVIDADES.<br>NET 2734080<br>CANCELACIÓN DEFINITIVA DE ESTABLECIMENTOS PERSONA/NEOOCIO |
|----------------------------------------------------------------------------------------------------|------|----------------------------------------------------------------------------------------------------|---------|--------------------------------------------------------------------------------------------------|
| _                                                                                                    |      |                                                                                                    |         | <b>В</b> тексивные реглаготор                                                                    |
|                                                                                                    |      | Ha confirmado su solicitud de Cancelación definitiva de establecimientos<br>Personar/Negocio y se traslada a fase de revisión. Se notificará a su Buzón SAT<br>el resultado de la misma. |         |                                                                                                  |
|                                                                                                    |      | Medo de ingreso sontantizali67,8 ganal Jacm                                                                                                    |         |                                                                                                  |
| WT:                                                                                                    | 273  | 060                                                                                                    | ACEPTAR |                                                                                                  |
| Norzhess y apalidos                                                                                                    | Mar  | a Elena Caballos Butilenaz Rodríguez                                                                                                    |         |                                                                                                  |
| Numero de establecimiento                                                                                                    | 3    |                                                                                                    |         |                                                                                                  |
| Nomare comercial:                                                                                                    | Loo  |                                                                                                    |         |                                                                                                  |
| Autorizationnemia de estadeuniemo                                                                                                    |      |                                                                                                    |         |                                                                                                  |
| Fecha mico de operaciones                                                                                                    |      | withe                                                                                                    |         |                                                                                                  |
| Motivo de cencelación.                                                                                                    | 10/1 | zazon ornava or estancimentor renoralivegorio                                                                                                    |         |                                                                                                  |
| The reserve annuments of antible milers a secondar                                                                                                    | 170  |                                                                                                    |         |                                                                                                  |
| Linna supersuba de atrofazimieno s especiar                                                                                                    |      | 11+1+                                                                                                    |         |                                                                                                  |
| Comparison of a second second s |      | oueicar                                                                                                    |         |                                                                                                  |
|                                                                                                    | . ×  | aunites -                                                                                                    |         |                                                                                                  |
|                                                                                                    |      |                                                                                                    |         |                                                                                                  |
|                                                                                                    |      |                                                                                                    |         |                                                                                                  |
|                                                                                                    |      |                                                                                                    |         | DMANISOLICITUS                                                                                   |
|                                                                                                    |      |                                                                                                    |         |                                                                                                  |

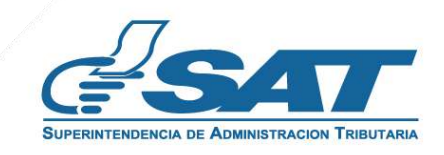

**18.2** El sistema muestra el mensaje siguiente.

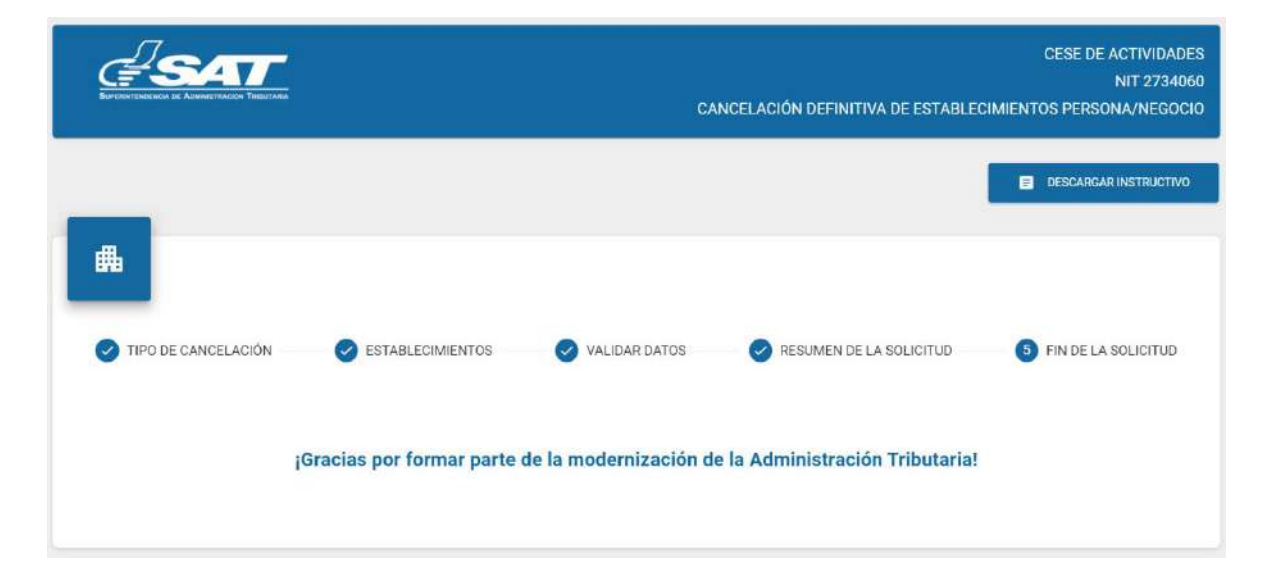

- **19.** Una vez realizada la revisión de la solicitud, si es improcedente recibirá un mensaje con el detalle de los requisitos a corregir.
  - **<u>19.1.</u>** Al correo electrónico, para lo cual deber ingresar al enlace descrito en el mismo.

| SUPERINTENDENCIA DE ADMINISTRACION TRIBUTARIA                                                                                                    | Solicitud: 20227CESE85CA931D<br>Fecha de registro: 30/07/2022<br>Estado: Corrección requerida.                                                                 |
|----------------------------------------------------------------------------------------------------|----------------------------------------------------------------------------------------------------|
| Correcci                                                                                                    | ón de solicitud                                                                                                    |
| Estimado (a) HECTOR MANFREDO LOPEZ AGUST                                                                                                    | IN                                                                                                    |
| No. de Transacción: 20227CESE85CA931D<br>Tipo de gestión: Cese de establecimientos<br>Correlativo de gestión: 15809                                                                                                    |                                                                                                    |
| Requisitos para corregir:<br>- Cancelación de Patente: Documento no corres<br>- Documentos Autorizados: Documento no correspond<br>- Libros Autorizados: Documento no correspond<br>Comentario Adicional:<br>Documentos incompletos | sponde, ilegible o incompleto. Adjuntar nuevamente.<br>esponde, ilegible o incompleto. Adjuntar nuevamente.<br>de, ilegible o incompleto. Adjuntar nuevamente. |
| Previo a continuar su gestión, por favor proceda a<br>ingresando a su solicitud en el enlace siguiente:<br>https://alfresco.pre.sat.gob.gt/cese/formulario-ce<br>IJNDVTemRVeng=                                                     | a corregir o completar la información que se requiere,<br>se?key=QXo1REdIUTRzVGhIb093K0ZzanAyWn                                                                |
| La solicitud estará vigente por 30 días hábiles, de                                                                                                    | spués de este tiempo al no tener respuesta se descartará.                                                                                                    |
|                                                                                                    | al e a company de la discrita de la companya de la companya de la companya de la companya de la companya de la                                                 |
| La revisión efectuada a los documentos presenta<br>validez de estos y no convalída hechos o actos nu                                                                                                    | dos ante la Administración Tributaria no prejuzga sobre la<br>Jlos o ilícitos.                                                                                 |

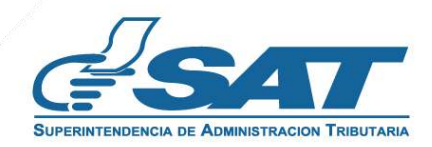

**19.2.** Al Buzón SAT, para lo cual debe ingresar al enlace descrito en el mismo.

| re: MARIA ELENA                                                                            | A REAL PROPERTY OF THE REAL PROPERTY OF THE REAL PR |                                                                                                    |                                                                                                    | SUPERINTENDENCIA DE ADMINISTRACION T  |
|--------------------------------------------------------------------------------------------|----------------------------------------------------------------------------------------------------|----------------------------------------------------------------------------------------------------|----------------------------------------------------------------------------------------------------|---------------------------------------|
|                                                                                            |                                                                                                    |                                                                                                    |                                                                                                    |                                       |
|                                                                                            |                                                                                                    |                                                                                                    | Filtro de Búsqueda                                                                                                    | Ċ                                     |
|                                                                                            | OCULTAR PANEL                                                                                                    | Büsqueda: Filtro Tr                                                                                                    | ibla                                                                                                    |                                       |
| TODOS                                                                                      | No.                                                                                                    | Asunto                                                                                                    | Descripción Asunto                                                                                                    | Fecha y Hora                          |
| REQUERIMIENTO                                                                              | 1                                                                                                    | Notificación                                                                                                    | Cese de establecimientos                                                                                                    | 13/11/2022 11:46 AM                   |
| 9 aviso                                                                                    | 2                                                                                                    | Notificación                                                                                                    | Aviso de actualización de datos                                                                                                    | 29/10/2022 01:39 PM                   |
| NOTIFICACIONES                                                                             | 3                                                                                                    | Notificación                                                                                                    | Aviso de actualización de datos                                                                                                    | 14/05/2022 06:03 PM                   |
|                                                                                            |                                                                                                    |                                                                                                    | Reg                                                                                                    | istros por Página 5 → 1−3 of 3  < < > |
| BUZÓN SAT                                                                                  |                                                                                                    |                                                                                                    |                                                                                                    |                                       |
| BUZÓN SAT<br>34060<br>e: MARIA ELENA,                                                      | CEBALLOS GL                                                                                                    | JTIERREZ RODRIGUEZ                                                                                                    |                                                                                                    | SUPERINTENDENCIA DE ADMINISTRACION T  |
| BUZÓN SAT<br>'34060<br>e: MARIA ELENA,                                                     | , CEBALLOS GL                                                                                                    | JTIERREZ RODRIGUEZ                                                                                                    | Filtro de Búsqueda                                                                                                    |                                       |
| BUZÓN SAT<br>'34060<br>e: MARIA ELENA,                                                     | , CEBALLOS GL                                                                                                    | JTIERREZ RODRIGUEZ  - Libros autorizados del es - Cancelación de patente: Comentario Adicional:                                                                                                    | Filtro de Búsqueda<br>tablecimiento a cancelar: Documento ilegible.<br>Documento incompleto.                                                                                                    |                                       |
| BUZÓN SAT<br>'34060<br>e: MARIA ELENA,                                                     | , CEBALLOS GL                                                                                                    | JTIERREZ RODRIGUEZ  - Libros autorizados del es - Cancelación de patente: Comentario Adicional: Omiso Previo a continuar su gesti Enternante su sustantes                                                                                                    | Filtro de Búsqueda<br>tablecimiento a cancelar: Documento ilegible:<br>Documento incompleto.<br>ión, por favor proceda a corregir o completar la información que se requiere,                                                                                                    |                                       |
| BUZÓN SAT<br>34060<br>e: MARIA ELENA,<br>TODOS                                             | , <b>CEBALLOS GL</b>                                                                                                    | JTIERREZ RODRIGUEZ  - Libros autorizados del es - Cancelación de patente: Comentario Adicional: Omiso Previo a continuar su gesti indresando a su soncitud e :0.pre.sat.gob.gt/cese/fo                                                                                                    | Filtro de Búsqueda<br>tablecimiento a cancelar: Documento ilegible.<br>Documento incompleto.<br>ión, por favor proceda a corregir o completar la información que se requiere,<br>en el entace sigurente:<br>rmulario-cese?key=QytsM3AvbTU5QUdPU                                                                                                    |                                       |
| BUZÓN SAT<br>234060<br>e: MARIA ELENA,<br>TODOS<br>REQUERIMIENTO                           | , <b>CEBALLOS GL</b><br>https://alfresc                                                                                                    | JTIERREZ RODRIGUEZ  - Libros autorizados del es - Cancelación de patente: Comentario Adicional: Omiso Previo a continuar su gesti indresendo a su solicitud e co.pre.sat.gob.gt/cese/fo                                                                                                    | Filtro de Búsqueda<br>stablecimiento a cancelar: Documento ilegible.<br>Documento incompieto.<br>ión, por favor proceda a corregir o completar la información que se requiere,<br>m en enace siguente.<br>rmulario-cese?key=QytsM3AvbTU5QUdPU<br>por so ono numes, despues de care nempo en lo tener respuesto so                                                                                                    |                                       |
| BUZÓN SAT<br>34060<br>e: MARIA ELENA,<br>TODOS<br>REQUERIMIENTO<br>AVISO<br>NOTIFICACIONES | , <b>CEBALLOS GL</b><br>https://alfresc                                                                                                    | JTIERREZ RODRIGUEZ  - Libros autorizados del es - Cancelación de patente: Comentario Adicional: Omiso Previo a continuar su gesti indresendo a su solicito de co.pre.sat.gob.gt/cese/fo Co.pre.sat.gob.gt/cese/fo Co.pre.sat.gbb.gt/cese/fo Co.pre.sat.gbb.gt/cese/fo Co.pre.sat.gbb.gt/cese/fo Co.pre.sat.gbb.gt/cese/fo Co.pre.sat.gbb.gt/cese/fo Co.pre.sat.gbb.gt/cese/fo Co.pre.sat.gbb.gt/cese/fo Co.pre.sat.gbb.gt/cese/fo Co.pre.sat.gbb.g | Filtro de Búsqueda<br>stablecimiento a cancelar: Documento ilegible.<br>Documento incompleto.<br>ión, por favor proceda a corregir o completar la información que se requiere,<br>en en enace siconeme.<br>rmulario-cese?key=QytsM3AvbTU5QUdPU<br>por se ones mentos, despues de care nempo en no tener respuesto so<br>s documentos presentados ante la Administración Tributaria no prejuzga<br>r no convalida hechos o actos nulos o ilícitos. | 09xdmFkeFE3T1RqOW1mbUZwQr             |
| BUZÓN SAT<br>34060<br>e: MARIA ELENA,<br>TODOS<br>REQUERIMIENTO<br>AVISO<br>NOTIFICACIONES | , CEBALLOS GL<br>https://alfresc                                                                                                    | JTIERREZ RODRIGUEZ  - Libros autorizados del es - Cancelación de patente: Comentario Adicional: Omiso Previo a continuar su gesti moresano a su soncinuar co.pre.sat.gob.gt/cese/fo Co.pre.sat.gob.gt/cese/fo Co.pre.sat.gbb.gt/cese/fo Co.pre.sat.gbb.gt/cese/fo Co.pre.sat.gbb.gt/cese/fo Co.pre.sat.gbb.gt/cese/fo Co.pre.sat.gbb.gt/cese/fo Co.pre.sat.gbb.gt/cese/fo Co.pre.sat.gbb.gt/cese/fo Co.pre.sat.gbb.gt/cese/fo Co.pre.sat.gbb.gt/cese/fo Co.pre.sat.gbb.gt/cese/fo Co.pre.sat.gbb.gt/cese/fo Co.pre.sat.gbb.gt/cese/fo Co.pre.sat.gbb.gt/ce | Filtro de Búsqueda  stablecimiento a cancelar: Documento ilegible. Documento incompleto.  ión, por favor proceda a corregir o completar la información que se requiere, metenace stoneme.  mulario-cese?key=QytsM3AvbTU5QUdPU por se ours numero, despues de care nempo anno cente respuesto se s documentos presentados ante la Administración Tributaria no prejuzga e no convalida hechos o actos nulos o ilícitos. as servicios web.          | 09xdmFkeFE3T1RqOW1mbUZwQr             |

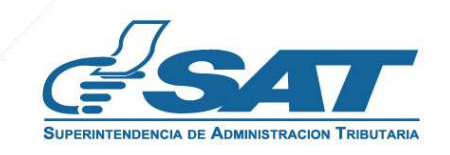

**19.3.** Después de seleccionar el enlace indicado en los numerales anteriores, el sistema muestra la pantalla de ingreso a su Agencia Virtual, ingresar su usuario y contraseña, seleccionar la opción "**Aceptar**".

| EMPERATION OF A MANAGEMENT THE OF                                                                                                    | Agen                                         | icia Virtual |         |  |
|----------------------------------------------------------------------------------------------------|----------------------------------------------|--------------|---------|--|
| Recuerda tu contraseña es confidencial, no la compartas con nadie.<br>Las distintas aplicaciones guardan bitácoras de operaciones con información<br>de su usuario. | Usuario CUI-NIT<br>Contraseña<br>Colaborador |              |         |  |
|                                                                                                    |                                              | Aceptar      | Aceptar |  |

19.4. O ingresar desde su Agencia Virtual y seleccionar la sección RTU, opción "Cese de Actividades".

| Agencia Virtual            | 4752058                                                                                                    |
|----------------------------|----------------------------------------------------------------------------------------------------|
| RTU                        |                                                                                                    |
| Actualización de datos     |                                                                                                    |
| Ratificación de datos      |                                                                                                    |
| Cese de Actividades        |                                                                                                    |
| Otros Registros de SAT (i) |                                                                                                    |
|                            | Agencia Virtual         RTU         Actualización de datos         Ratificación de datos         Cese de Actividades         Otros Registros de SAT (i) |

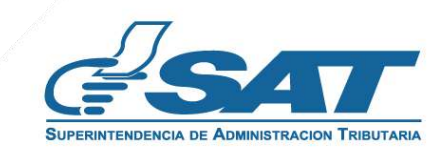

20. El sistema muestra la pantalla siguiente, seleccionar la opción "Examinar" para adjuntar los requisitos a corregir solicitados en el correo electrónico o la opción "Cancelar" si no desea continuar con su solicitud.

|            | Tipo de persona: Persona/Negocio<br>Tipo de Cancelación: Cancelación definitiva de establecimientos Persona/Negocio<br>Código de solícitud: 202211CESEA3A38DD7<br>Medio de ingreso: santsantizo367@gmail.com |                                                                                                    |  |  |
|------------|----------------------------------------------------------------------------------------------------|----------------------------------------------------------------------------------------------------|--|--|
|            | NIT                                                                                                    | 2734060                                                                                                    |  |  |
|            | Nombres y apellidos                                                                                                    | Maria Elena Ceballos Gutierrez Rodriguez                                                                   |  |  |
|            | Número de establecimiento                                                                                                    | 2                                                                                                    |  |  |
|            | Nombre comercial                                                                                                    | Los Tres                                                                                                   |  |  |
|            | Actividad comercial del establecimiento                                                                                                    | Abarroterías                                                                                               |  |  |
|            | Fecha inicio de operaciones                                                                                                    | 29/10/2022                                                                                                 |  |  |
|            | Motivo de cancelación                                                                                                    | Cancelación definitiva de establecimientos<br>Persona/Negocio                                              |  |  |
|            | Fecha de cancelación                                                                                                    | 12/11/2022                                                                                                 |  |  |
|            | Documentos autorizados del establecimiento<br>a cancelar                                                                                                    | EXAMINAR Formutos de archivos permitidos (JRO, FMG, PDF), El tamaño missimo permitidos es de 10Mb-         |  |  |
| - CANCELAR | Libros autorizados del establecimiento a<br>cancelar                                                                                                    | EXAMINAR  Formation de anticipant participant (BS) Elitz, PDB, El tampér induirres participant es de 10Me. |  |  |
|            | Cancelación de patente                                                                                                    | • EXAMINAR                                                                                                 |  |  |
|            |                                                                                                    | Formatos de anthivos permitidos (JPO, PNO, POF). El tamaño máximo permitido es de 10Mb.                    |  |  |

<u>21</u>. Seleccionar la opción "Visualizar" para verificar si los documentos adjuntos son legibles o "Eliminar" si los mismos no se visualizan de forma correcta y posteriormente seleccionar la opción "enviar solicitud".

| Tipo de Cancelasio                                       | n: Cancelación definitiva de establecimientos Persona/<br>Código de solicitud: 202211CESEA3A38DD7<br>Medio de ingreso: santsantizo367@gmail.com | Negocio   |                  |
|----------------------------------------------------------|----------------------------------------------------------------------------------------------------|-----------|------------------|
| NIT                                                      | 2734060                                                                                                    |           |                  |
| Nombres y apellidos                                      | Maria Elena Ceballos Gutierrez Rodriguez                                                                                                    |           |                  |
| Número de establecimiento                                | 2                                                                                                    |           |                  |
| Nombre comercial                                         | Los Tres                                                                                                    |           |                  |
| Actividad comercial del establecimiento                  | Abarroterías                                                                                                    |           |                  |
| Fecha inicio de operaciones                              | 29/10/2022                                                                                                    |           |                  |
| Motivo de cancelación                                    | Cancelación definitiva de establecimientos<br>Persona/Negocio                                                                                   | IMINAR    |                  |
| Fecha de cancelación                                     | 12/11/2022                                                                                                    | _         |                  |
| Documentos autorizados del establecimiento<br>a cancelar |                                                                                                    |           | ENVIAR SOLICITUD |
| Libros autorizados del establecimiento a<br>cancelor     |                                                                                                    |           |                  |
| Cancelación de patente                                   |                                                                                                    |           | I                |
|                                                          |                                                                                                    |           |                  |
|                                                          |                                                                                                    | ENVIARISO | ICHUD            |

22. El sistema muestra el mensaje siguiente.

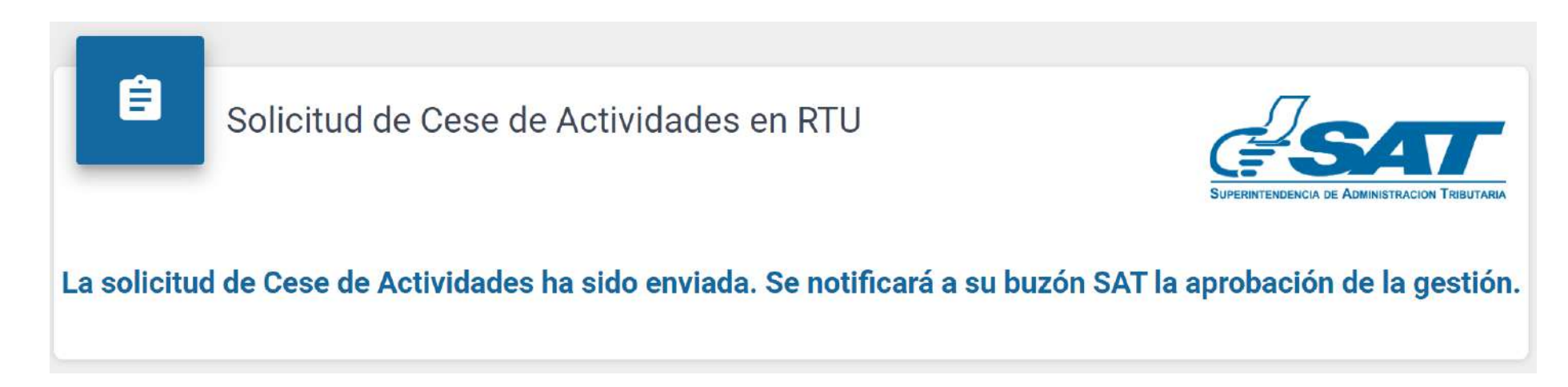

23. Una vez enviada la solicitud recibirá en el correo electrónico la notificación siguiente.

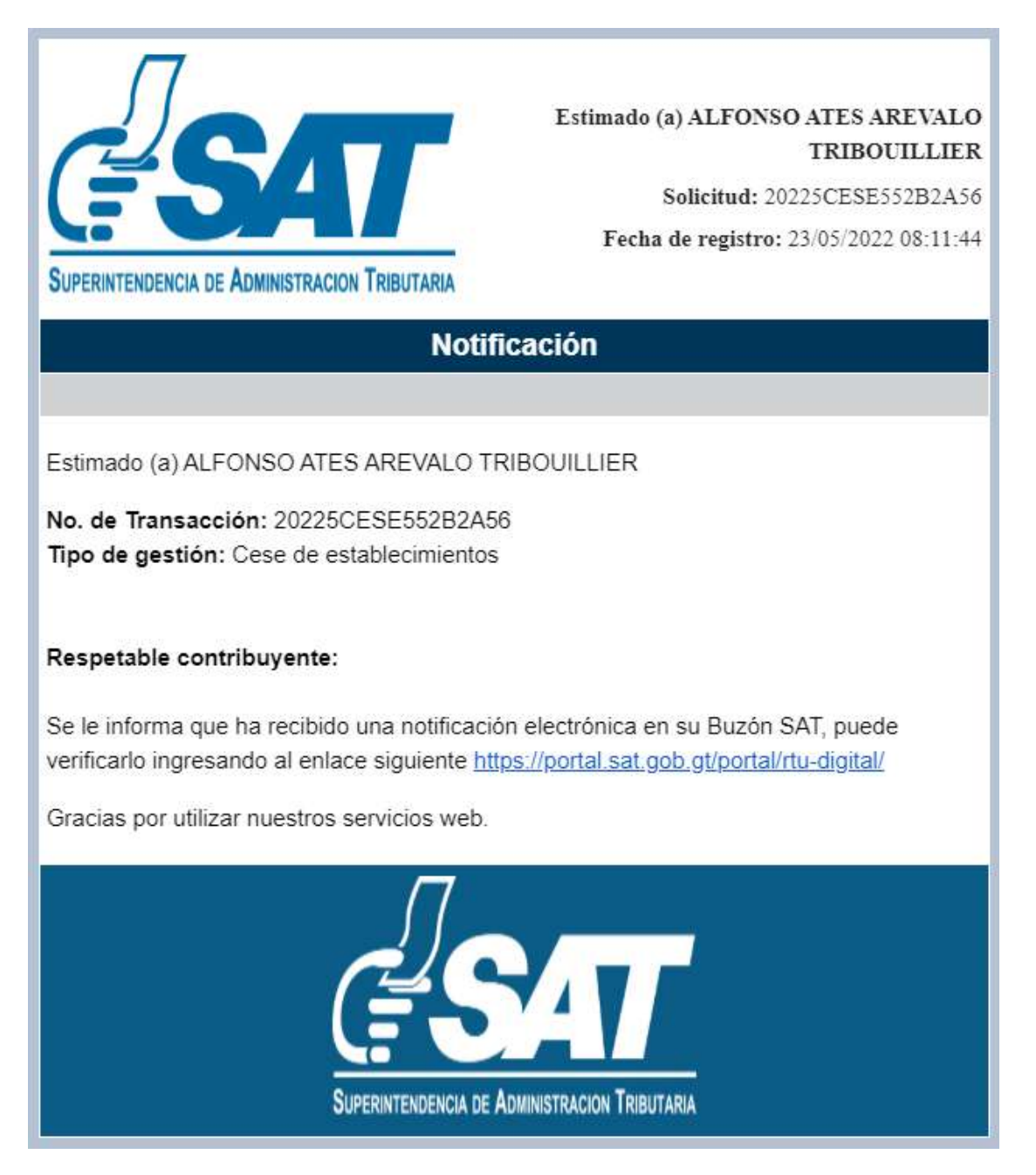

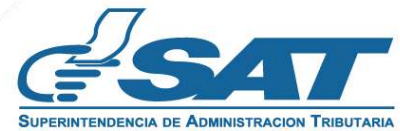

## CANCELACIÓN DEFINITIVA DE ESTABLECIMIENTOS DE PERSONA INDIVIDUAL (PERSONA/NEGOCIO) – AGENCIA VIRTUAL

<u>24</u>. Una vez recibida la notificación detallada en el numeral anterior, ingresar a su Agencia Virtual y seleccionar la opción Buzón SAT, el sistema le muestra la notificación, seleccionar "Cese de Establecimientos" y seleccionar la impresora si desea imprimir la misma.

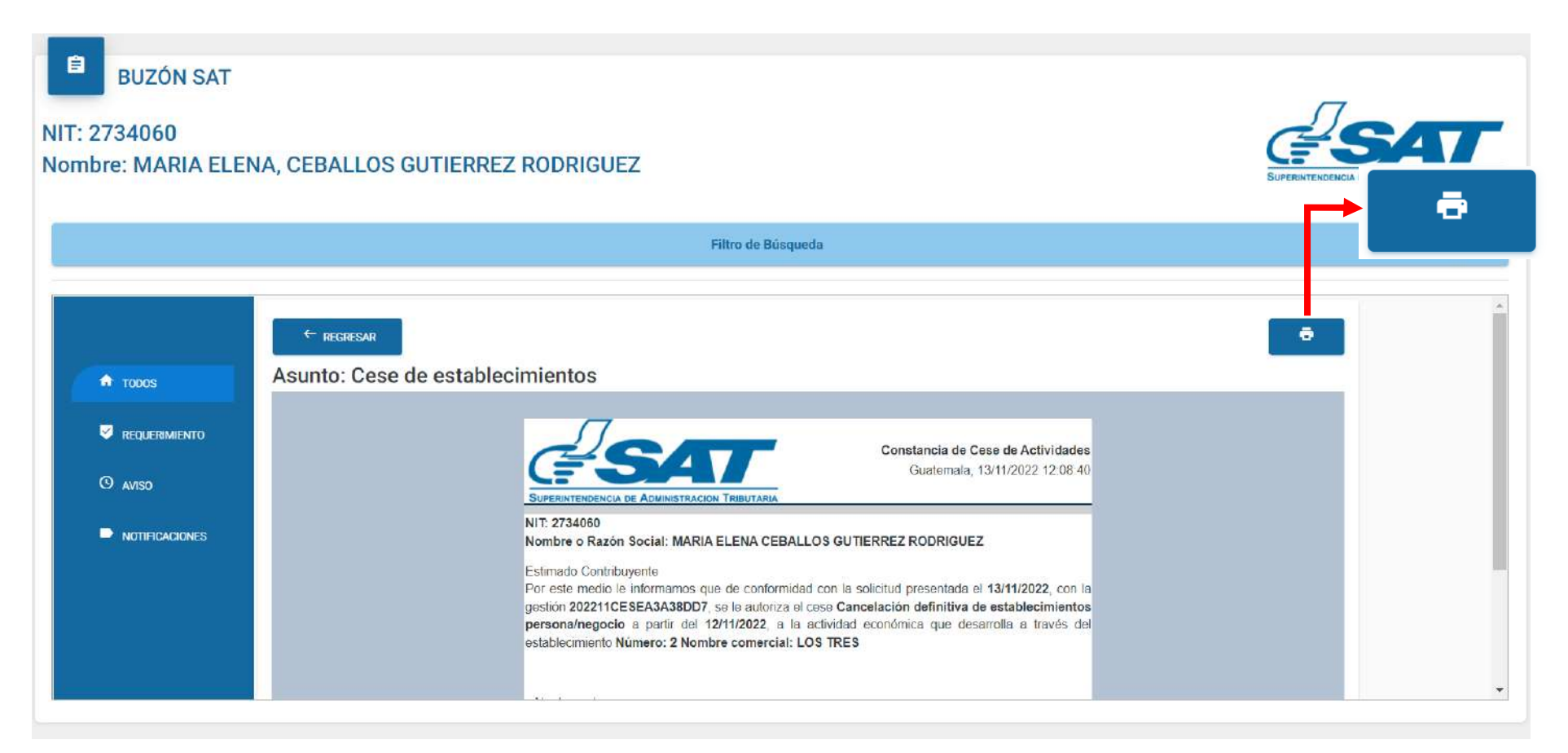

25. Recibirá a el correo electrónico la constancia de Cese de Actividades del establecimiento.

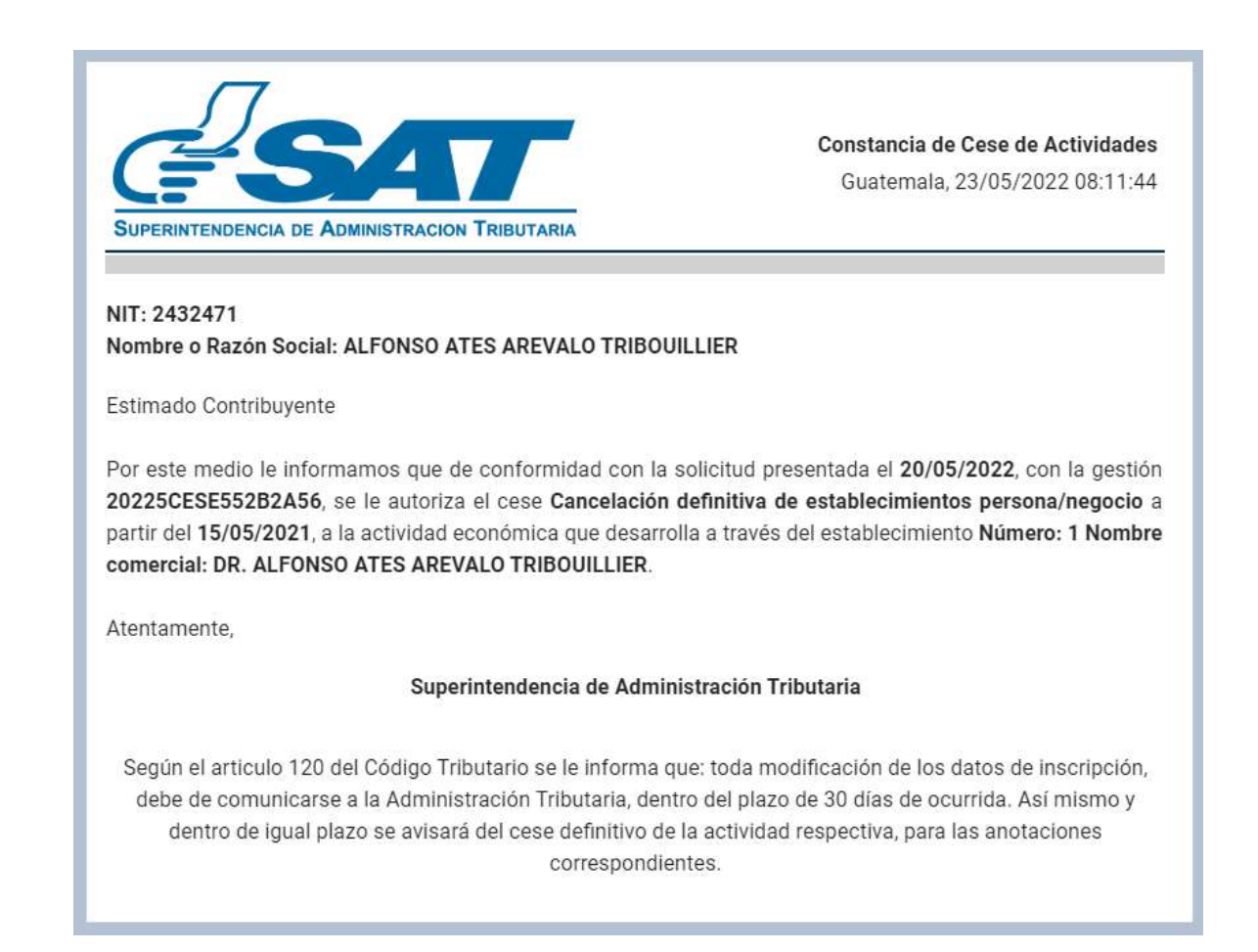

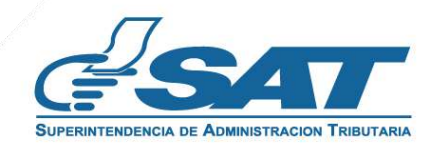

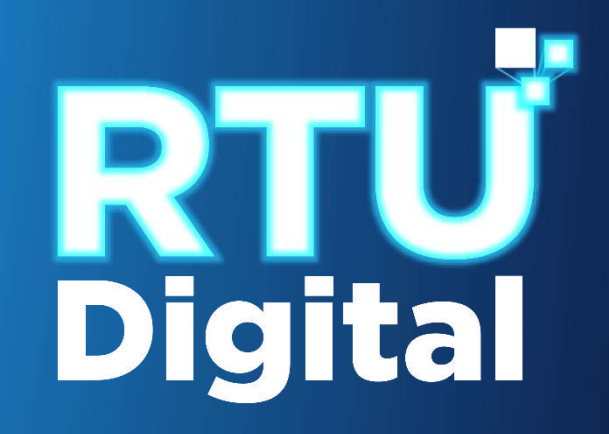

## Manual CANCELACIÓN DEFINITIVA DE ESTABLECIMIENTOS DE PERSONA INDIVIDUAL (PERSONA/NEGOCIO) – AGENCIA VIRTUAL

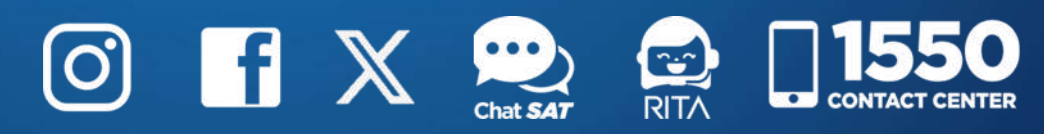

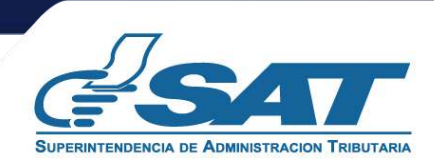